# HUBS PRZEMIESZCZANIE OBJEKTÓW

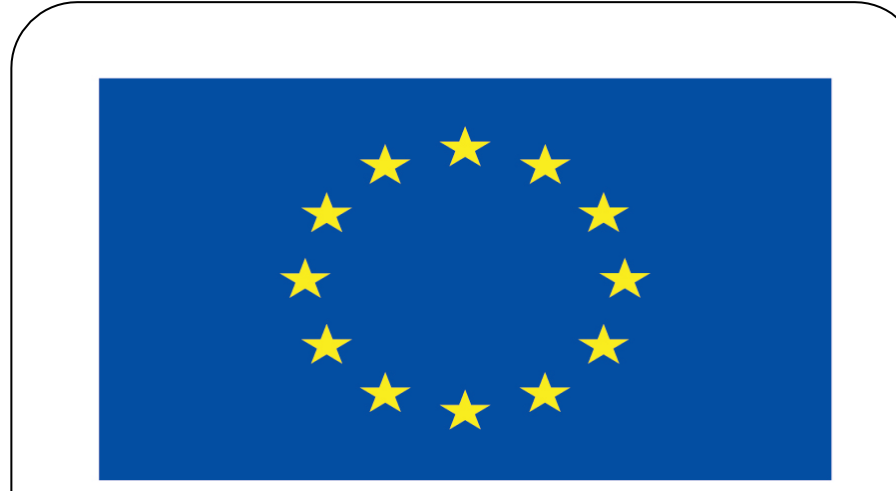

### Co-funded by the European Union

### **Co-runged by** the European Union

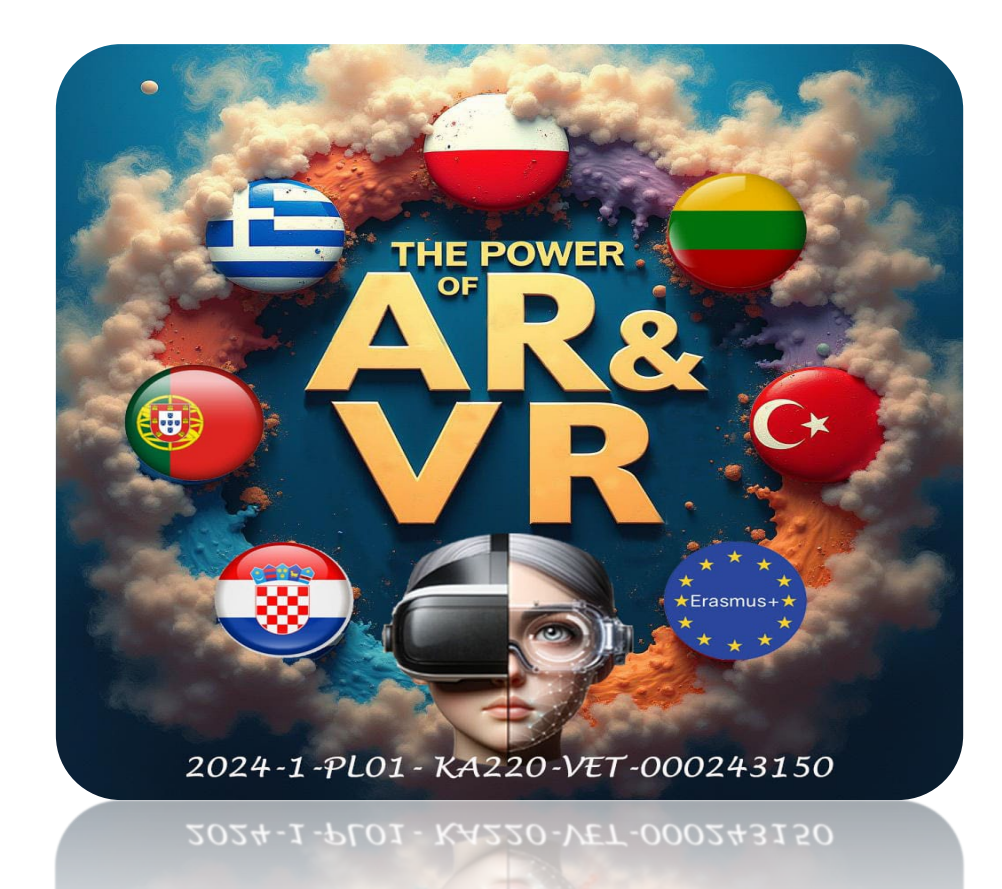

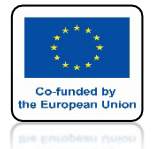

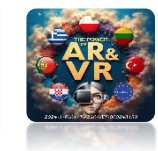

## NA PIERWSZYCH ZAJĘCIACH POKAZAŁEM GDZIE SKOPIOWAĆ SKRYPT KTÓRY TERAZ WYKORZYSTAMY

| Animation                | Avatar                    | Elements                     | Lights             |
|--------------------------|---------------------------|------------------------------|--------------------|
| ← Loop Animation         | 🚰 Morph Audio Feedback    | 🖉 Link                       | 🔊 Ambient Light    |
| 🔛 UV Scroll              | Ω Personal Space Invader  | 🔲 Media Frame                |                    |
|                          | 🏒 Scale Audio Feedback    | 🂦 Particle Emitter           | 🔊 Hemisphere Light |
|                          |                           | 🖉 Simple Water               | Point Light        |
|                          |                           | ិកំ Spawner                  | 河 Spot Light       |
|                          |                           | a Text                       |                    |
|                          |                           | a Waypoint 🕹                 |                    |
|                          |                           |                              |                    |
| Media                    | Object                    | Scene                        |                    |
| ()) <u>A</u> udio        | 🏠 Ammo Shape (deprecated) | ∑3 Mirror                    |                    |
| 🦟 Audio Source           | 🖾 Billboard               | # Navigation Mesh            |                    |
| ((J Audio <u>T</u> arget | 🔟 Frustum                 | ୍ଙ୍କ୍ରି Scene Preview Camera |                    |
| 🗍 Audio Zone             | Ψ Grabbable               | 🦩 Skybox                     |                    |
| 💽 Image                  | I Moveable                |                              |                    |
| 🇞 Model                  | Note: Physics Shape       |                              |                    |
| PDF                      | C RigidBody               |                              |                    |
| ▶ Video                  | 🔊 Shadow                  |                              |                    |
|                          | O Visible                 |                              |                    |
|                          |                           |                              |                    |

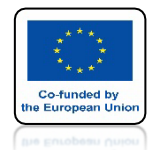

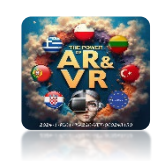

## UŻYCIE TEGO KOMPONENTU JEST BARDZO PROSTE NA PRZYKŁAD MAMY MODEL DO DRUKU 3D WYKONANY PRZEZ NASZĄ UCZENNICE

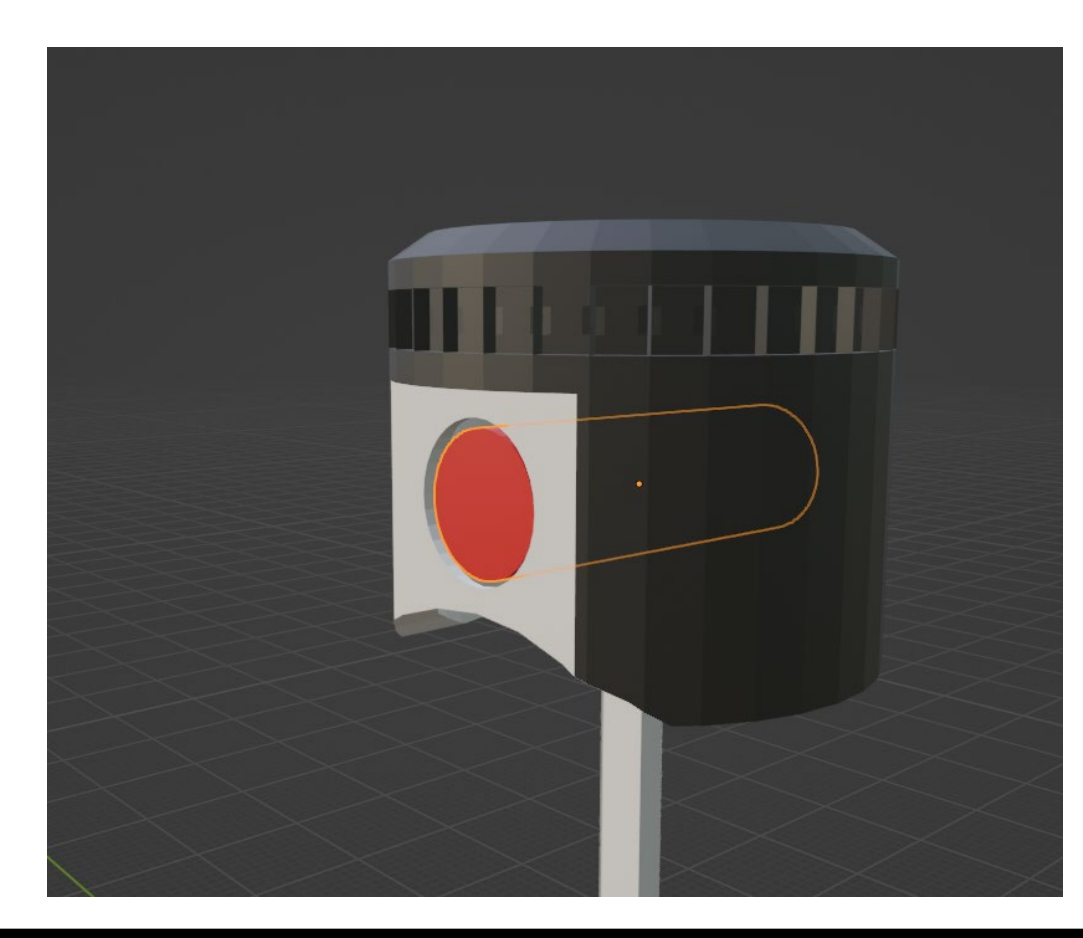

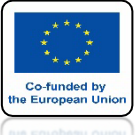

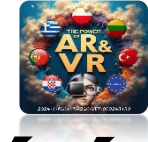

# CHCIELIBYŚMY MIEĆ MOŻLIWOŚĆ WYJĘCIA W OKULARACH 3D TEGO CZERWONEGO ELEMENTU

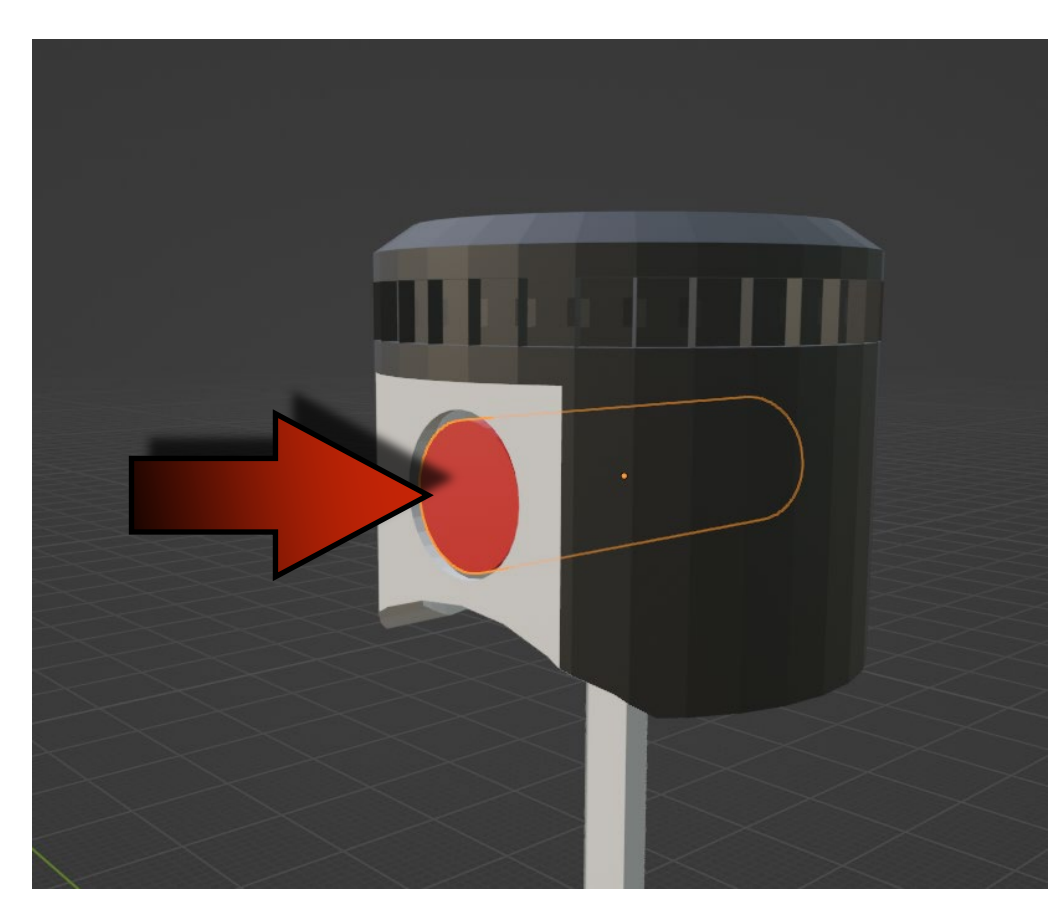

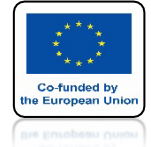

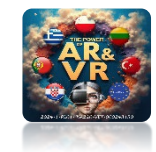

# WYSTARCZY TYLKO DODAĆ MOVEABLE

|                           | Animation        | Avatar                    |  |
|---------------------------|------------------|---------------------------|--|
|                           | ← Loop Animation | Morph Audio Feedback      |  |
|                           | 🔛 UV Scroll      | Ω Personal Space Invader  |  |
|                           |                  | 炎 Scale Audio Feedback    |  |
|                           |                  |                           |  |
|                           |                  |                           |  |
|                           |                  |                           |  |
|                           |                  |                           |  |
| $\times$ $\times$ $>$ $>$ | Media            | Object                    |  |
|                           | ()) Audio        | Ammo Shape (dr            |  |
|                           | Audio Source     | 🖾 Billboard               |  |
|                           | ((J Audio Target | 💽 Frustum                 |  |
|                           | Audio Zone       | U Grabbable               |  |
|                           |                  | Woveable                  |  |
|                           |                  | Physics Shape     Undocum |  |
|                           |                  |                           |  |
|                           | HAR YIGEO        | G Shouldw                 |  |

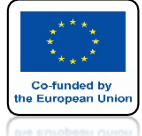

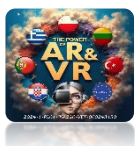

### ZA POMOCA OKULARÓW 3D PRZYTRZYMUJĄC SPUST I RUSZAJĄC GŁOWĄ BĘDZIEMY MOGLI PRZESUWAĆ DANY ELEMENT

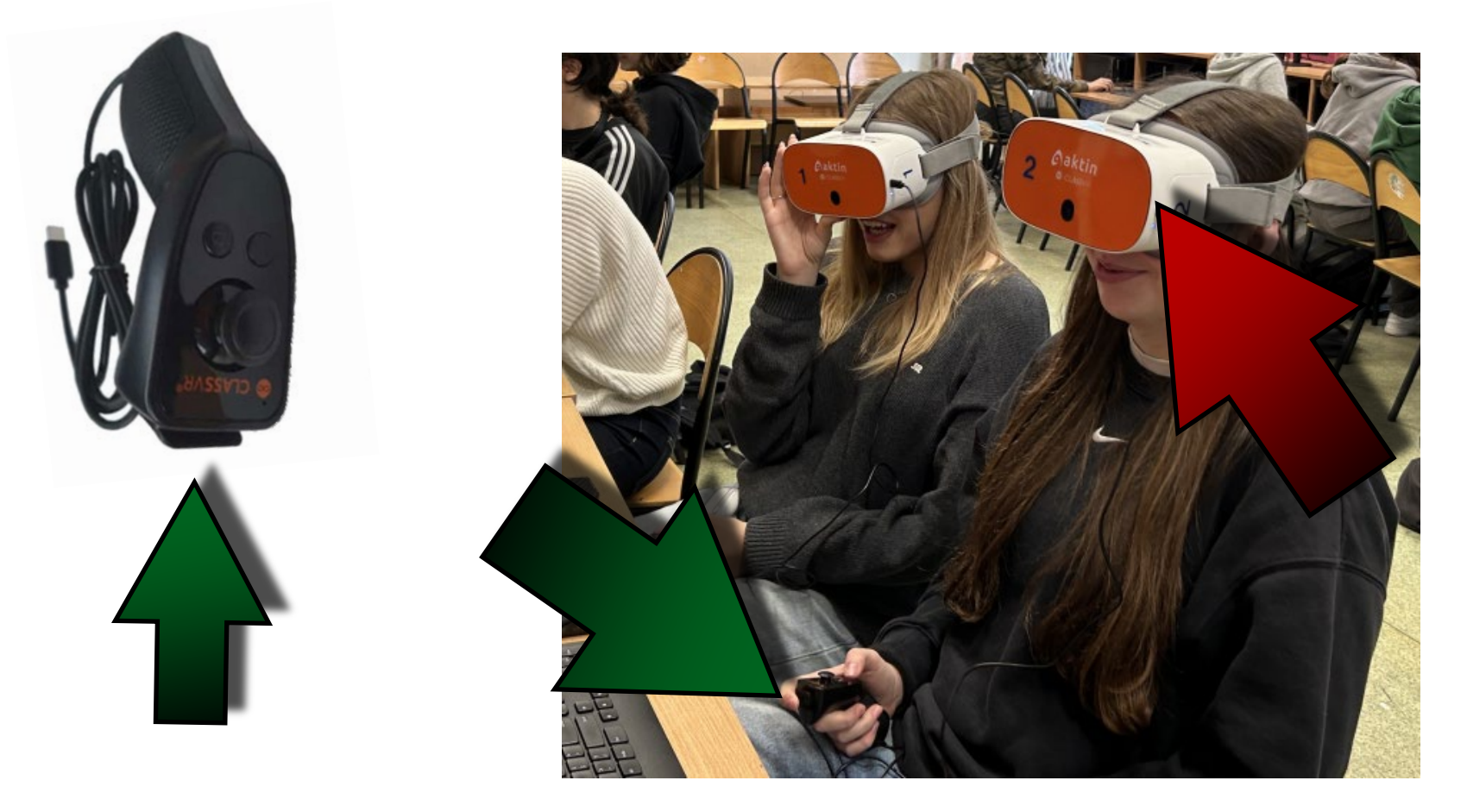

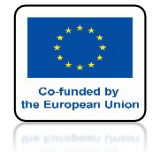

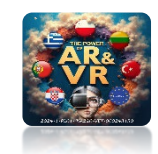

## CZASAMI PO PRZENIESIENIU OBJEKTU DO SYSTEMU 3D MOŻEMY ZOBACZYĆ COŚ TAKIEGO

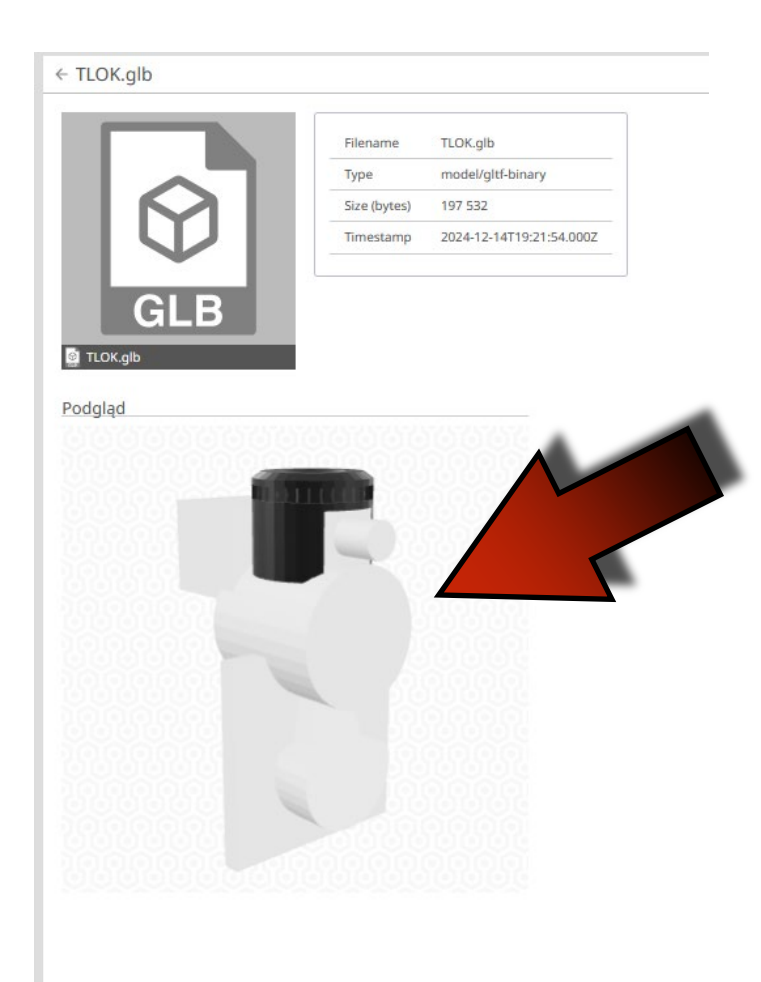

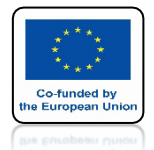

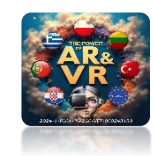

## OZNACZA TO ŻE MAMY UKRYTE MODELE KTÓRE MOŻEMY ZOBACZYĆ W OKIENKU OUTLINER

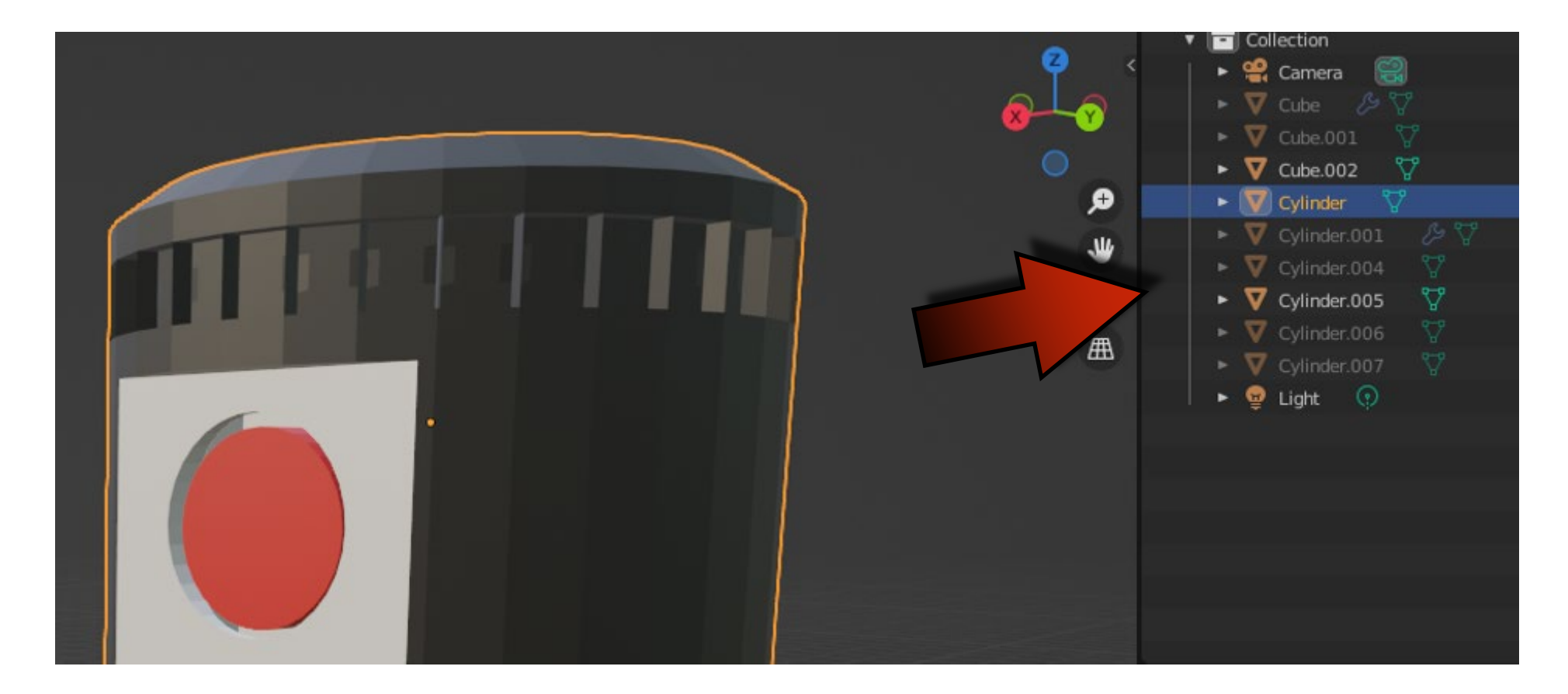

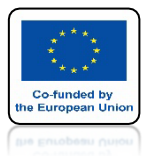

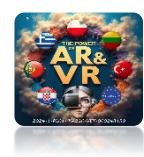

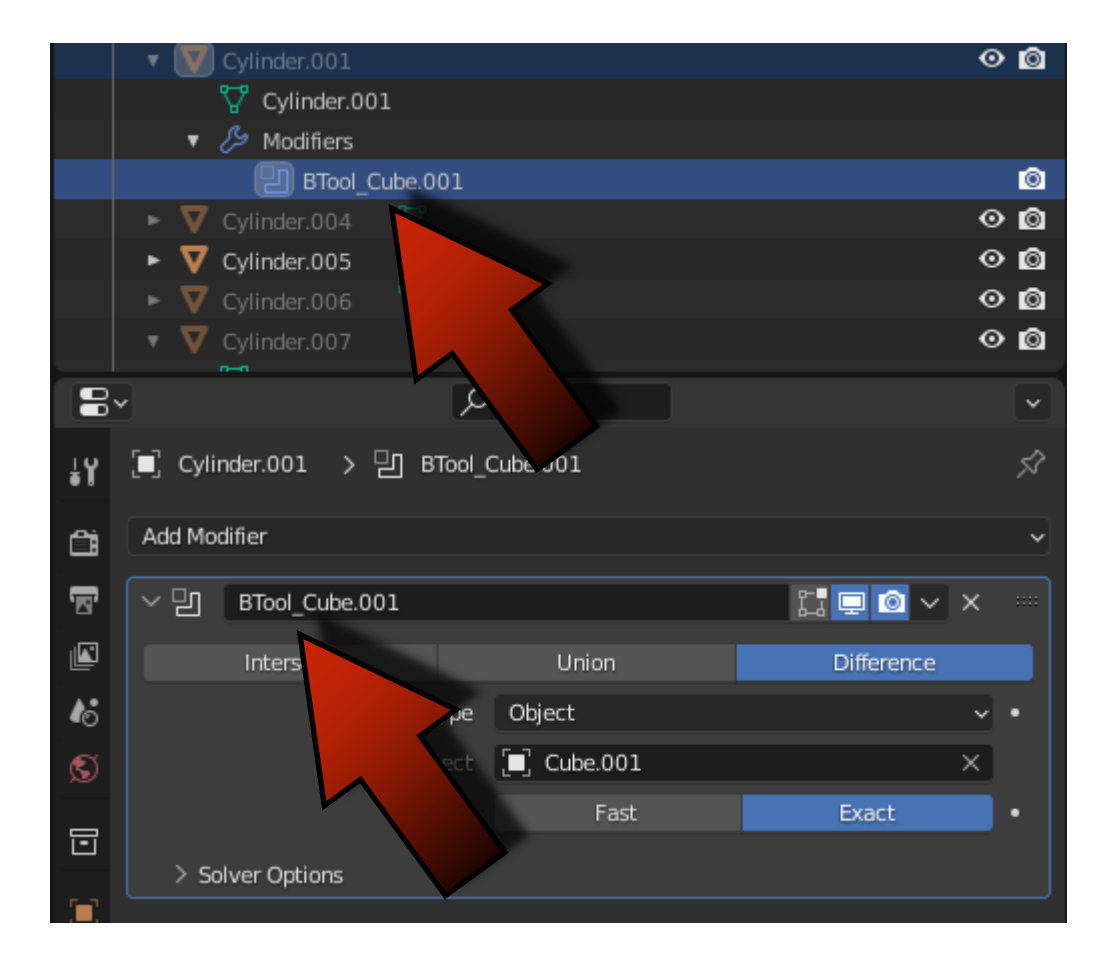

# **MOŻE TO SIĘ** ZDARZYĆ JEŻELI ZACZYNAMY UŻYWAĆ INNYCH NARZĘDZI NA PRZYKŁAD **BOOL TOOL**

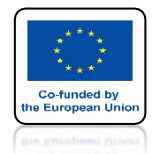

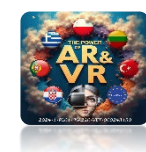

# ALBO JAK W TYM PRZYPADKU

# MODYFIKATORA MIRROR

|    |                       |              |         | <u> </u>                              |               |
|----|-----------------------|--------------|---------|---------------------------------------|---------------|
|    | E Camera              |              |         | · · · · · · · · · · · · · · · · · · · | • <b>•</b>    |
|    | 🕨 💟 Cube 🥬 🏹          |              |         | (                                     | ⊙ <b>[</b> 0] |
|    | ▶ ¥ Cube.001 ¥        |              |         | Ś                                     | • •           |
|    | • V Cube.002          |              |         | <b>(</b>                              | ● <b>◎</b>    |
|    | ► V Cylinder V        |              |         | · · · · · · · · · · · · · · · · · · · | • •           |
|    | V Cylinder.001        |              |         | •                                     | ● ◎           |
|    | V Cylinder.001        |              |         |                                       | ~ ~           |
|    | ► V Cylinder.004 V    |              |         | •                                     | ● <b>□</b>    |
|    | ► V Cylinder.005 V    |              |         | \$                                    | ື່            |
|    | V Cylinder.006 V      |              |         |                                       | ະ<br>ຍຸ<br>ຍຸ |
|    | V Cylinder.007        |              |         | ,                                     | 9 0           |
|    | V Cylinder.007        |              |         | ,                                     |               |
|    | r y Light y           |              |         |                                       |               |
| 8  | م ،                   | )            |         |                                       | ~             |
| ŧΥ | [■] Cube > {;3 Mirror |              |         |                                       | Ŝ             |
|    | Add Modifier          |              |         |                                       | ~             |
|    | 2;3 Mirror            |              | V 13    | 💷 🙆 🗸 🗡                               |               |
|    | Axis                  | X            | Y       | Z                                     |               |
| 16 | Bisect                | x            | Y       | Z                                     |               |
|    | Flip                  | x            | Y       | z                                     |               |
| S  |                       | (F-1)        |         |                                       |               |
| -  | Mirror Object         | [■] Cylinder |         | ×                                     |               |
|    |                       | Clipping     |         |                                       | •             |
|    | Merge                 |              | 0.001 m |                                       | •             |
| 0  | Bisect Distance       |              | 0.001 m |                                       |               |
| ~  | ) Data                |              |         |                                       |               |
|    | Data                  |              |         |                                       |               |

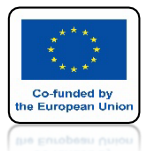

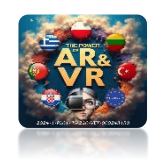

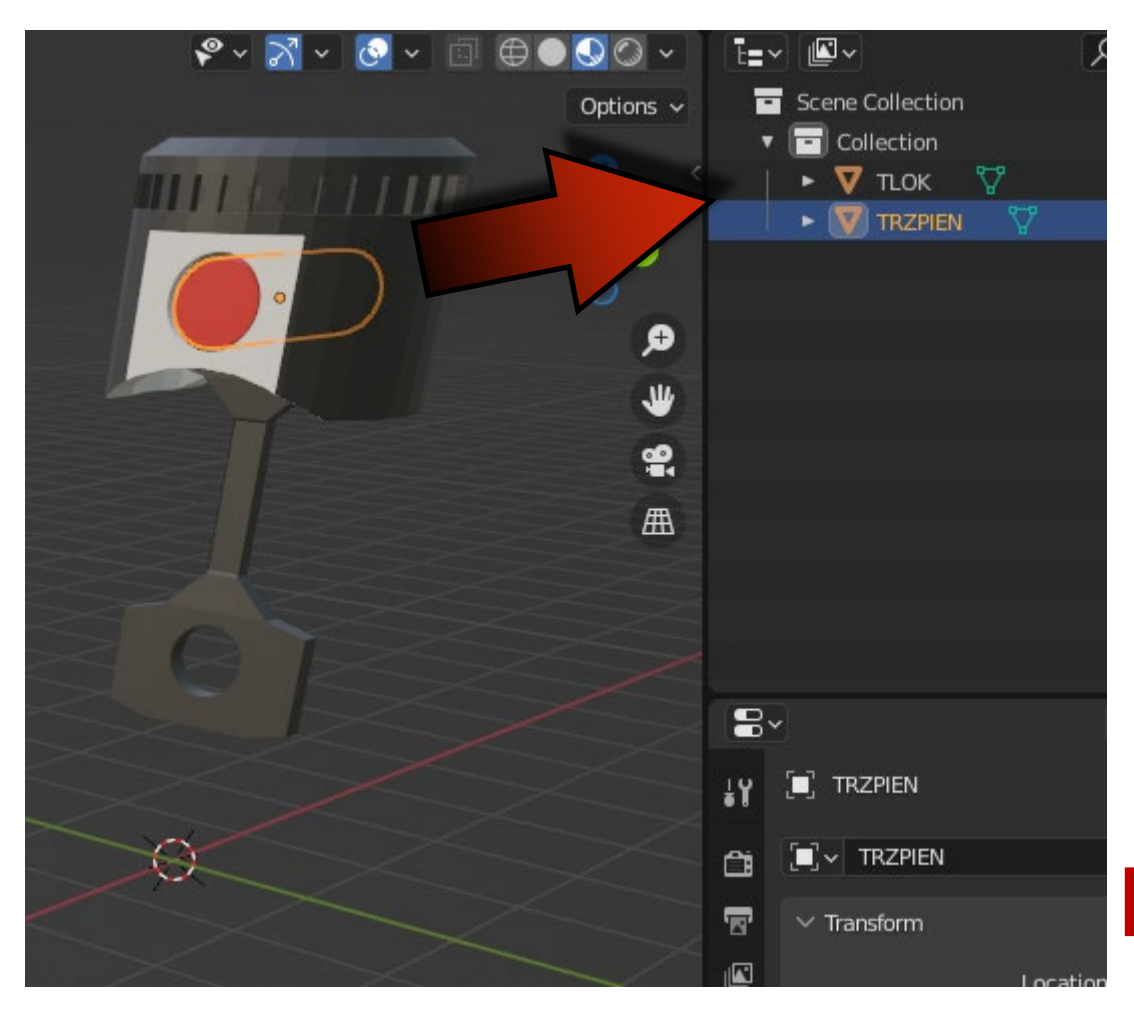

# MUSIMY DOPROWADZIĆ **DO TAKIEJ SYTUACJI ABY MIEĆ TYLKO TE ELEMENTY KTÓRE CHCEMY** EKSPORTOWAĆ

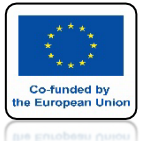

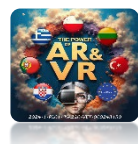

# PAMIĘTAJCIE ZAWSZE WSZYSTKO MOŻNA NAPRAWIĆ

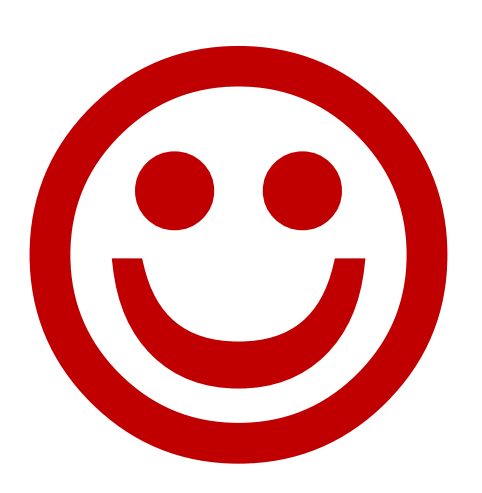

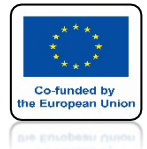

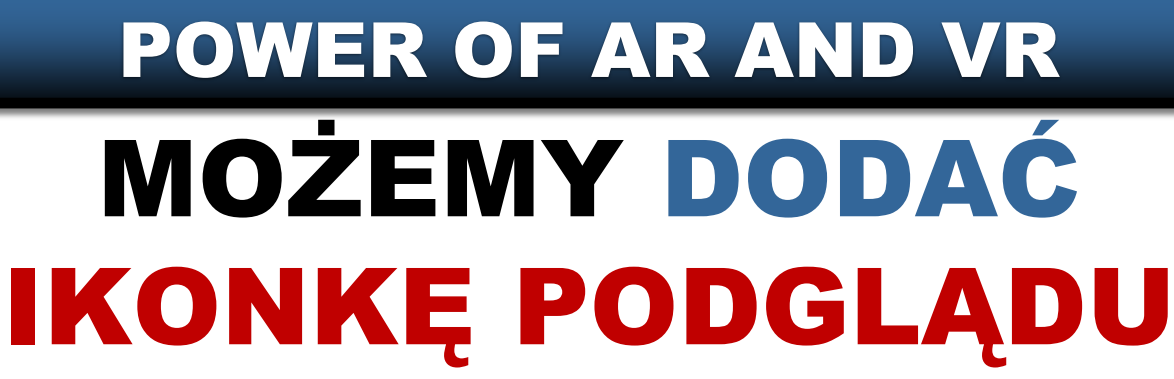

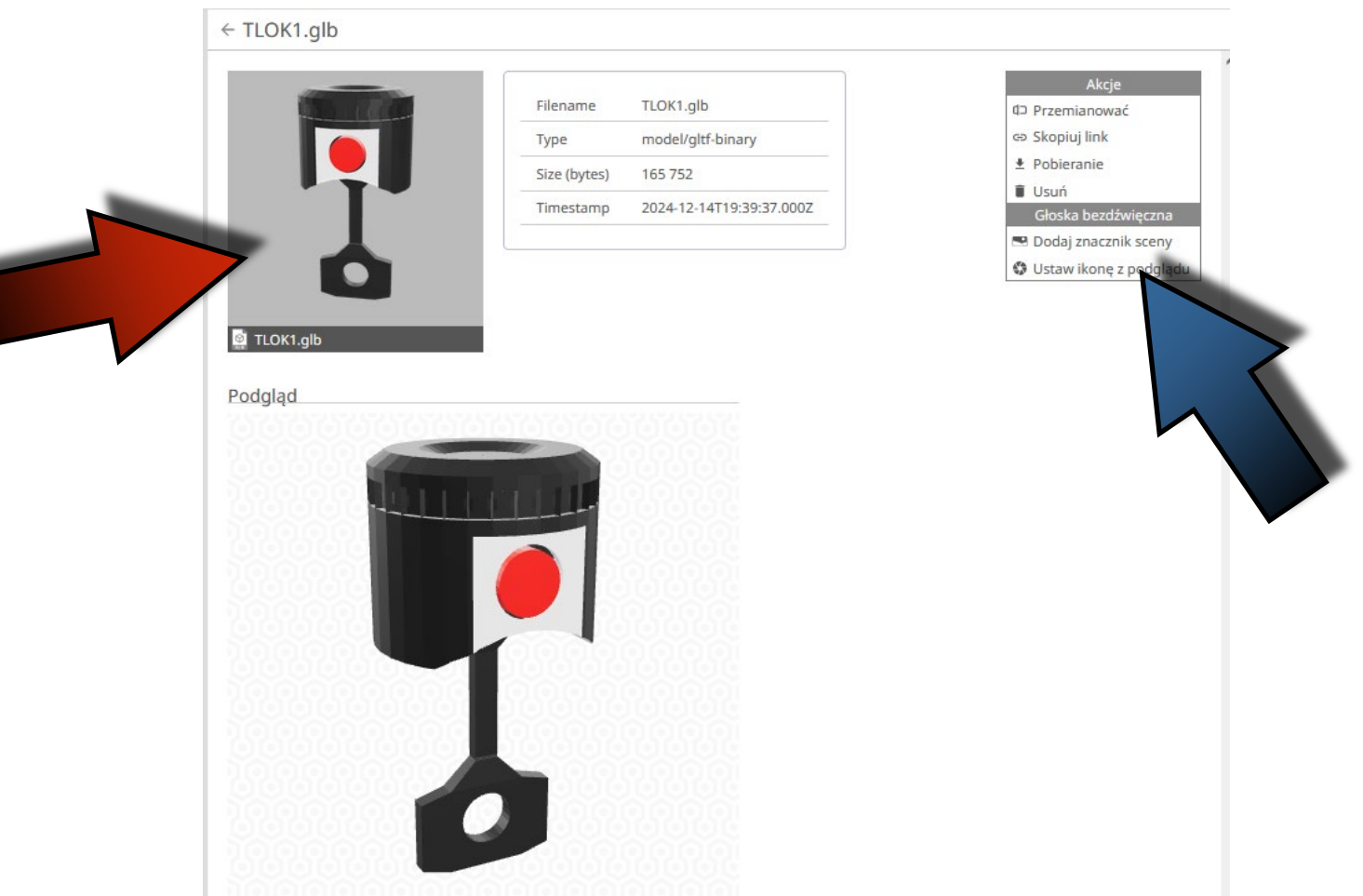

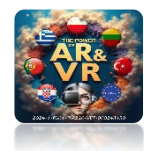

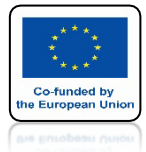

# POWER OF AR AND VR MOŻEMY DODAĆ ZNACZNIK SCENY

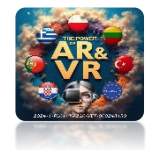

← TLOK1.glb

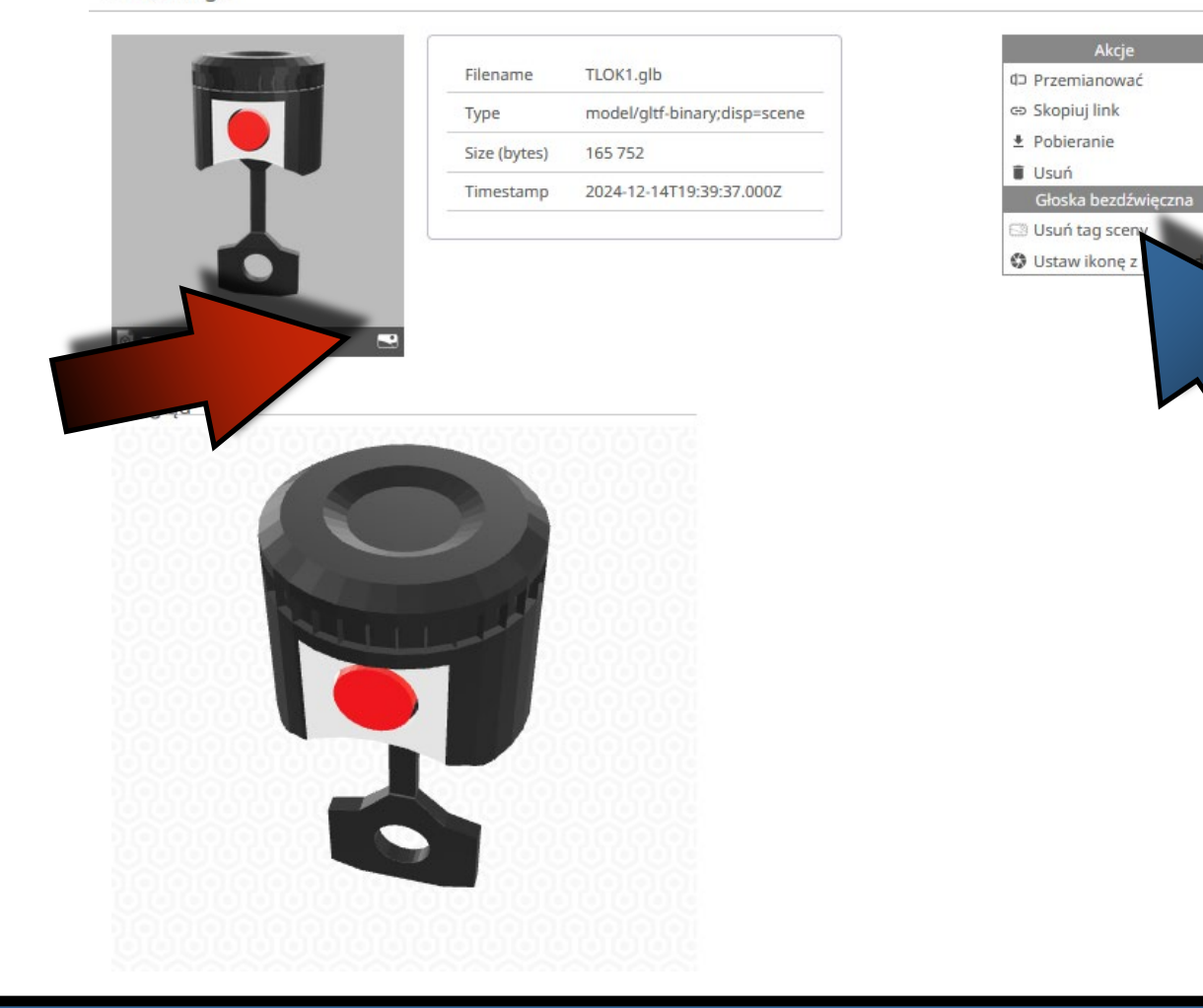

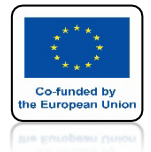

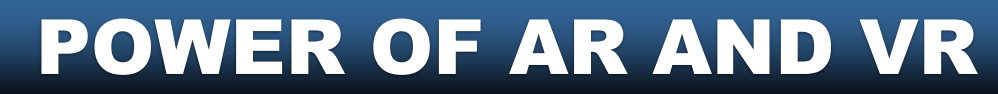

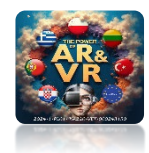

### MUSIMY TAKŻE PAMIĘTAĆ O WIELKOŚCI OBJEKTU TEN OBJEKT BYŁ RYSOWANY DO DRUKU 3D

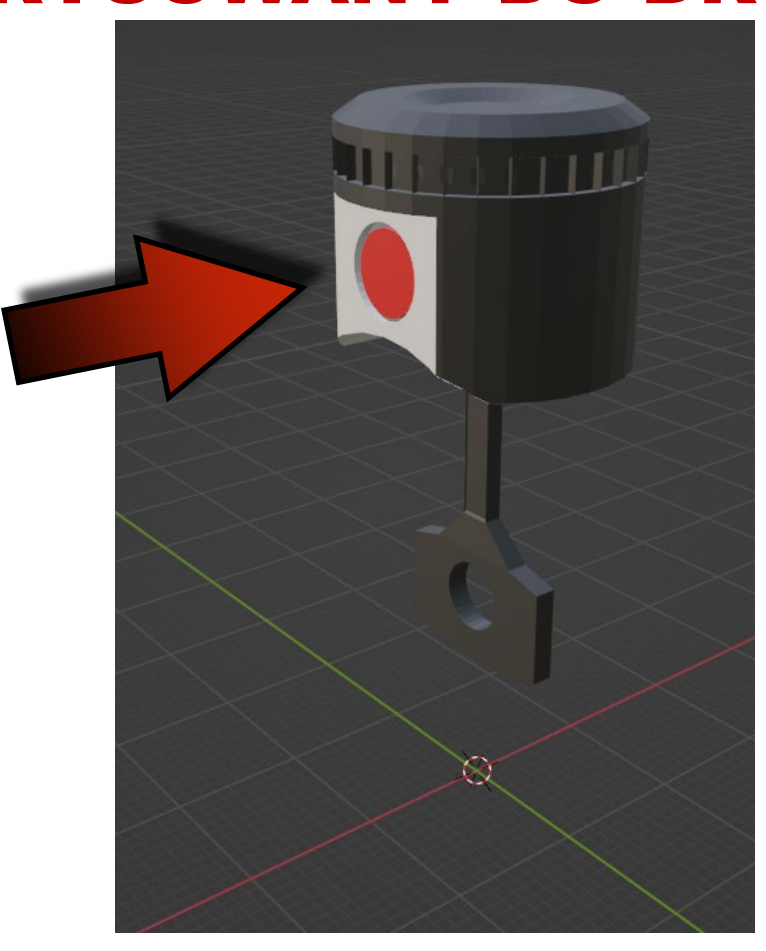

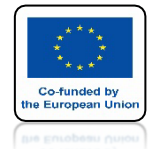

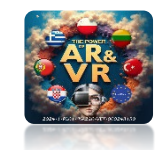

# W OKULARACH 3D MOŻEMY ZOBACZYĆ COŚ TAKIEGO MODEL JEST ZA DUŻY

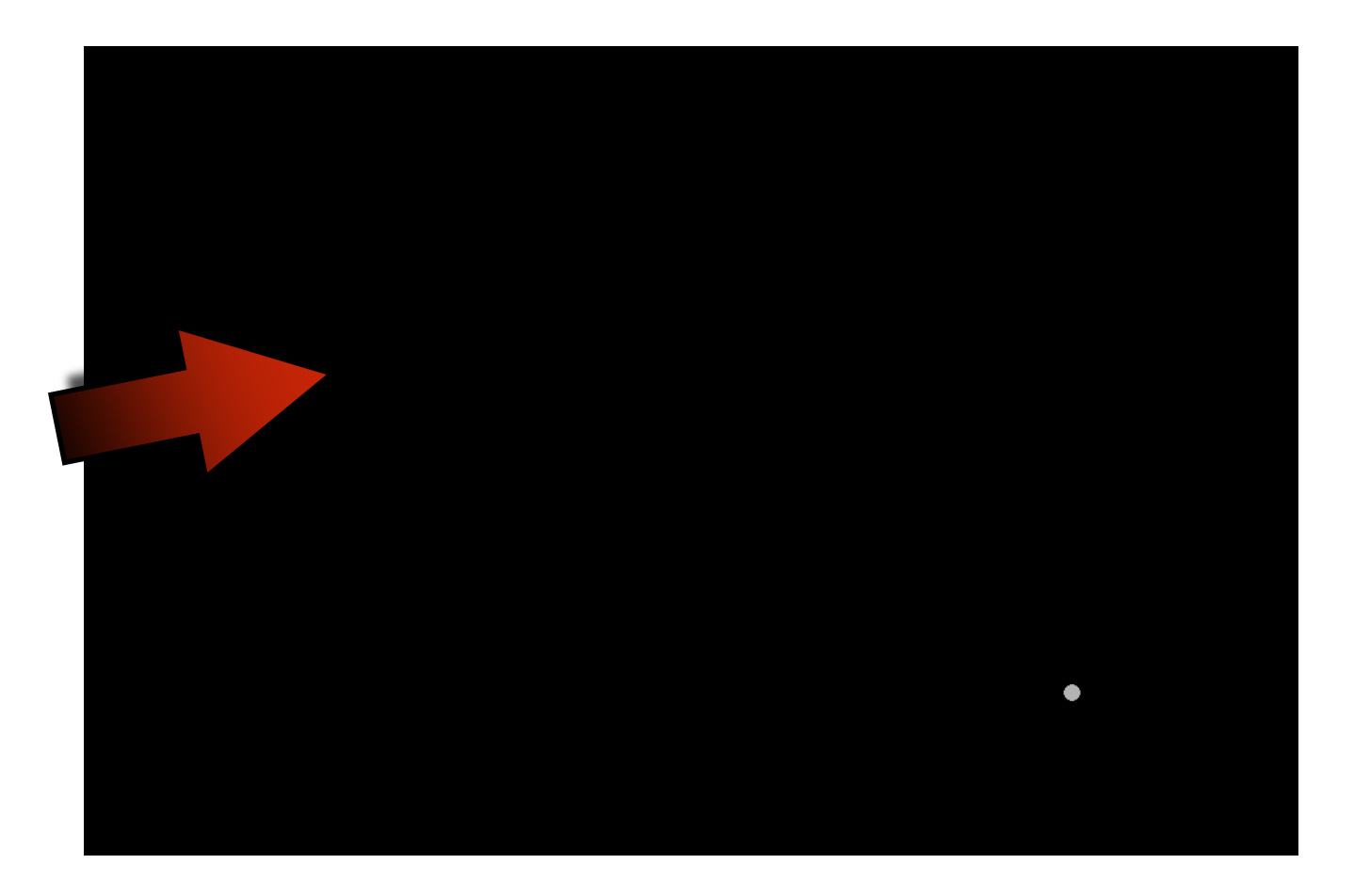

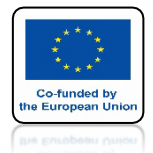

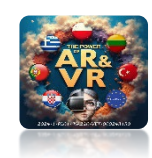

## WSTAWMY STANDARDOWEGO CUBE ZOBACZYMY ŻE JEST DUŻO MNIEJSZY

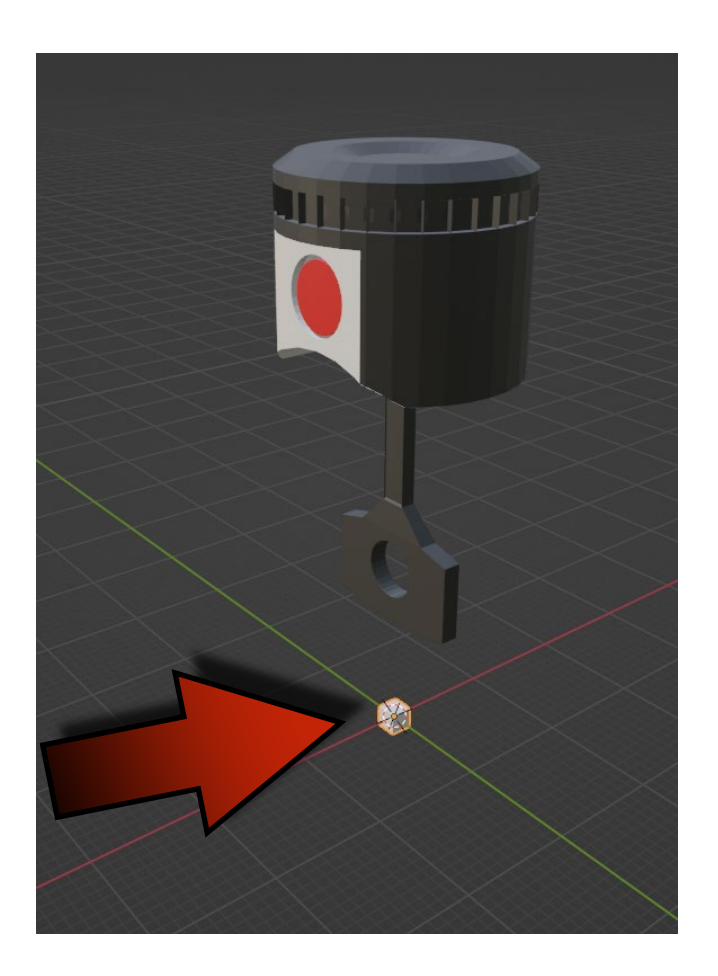

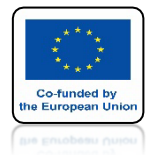

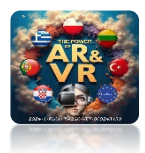

# ZMNIEJSZMY GO DO TAKICH PROPORCJI

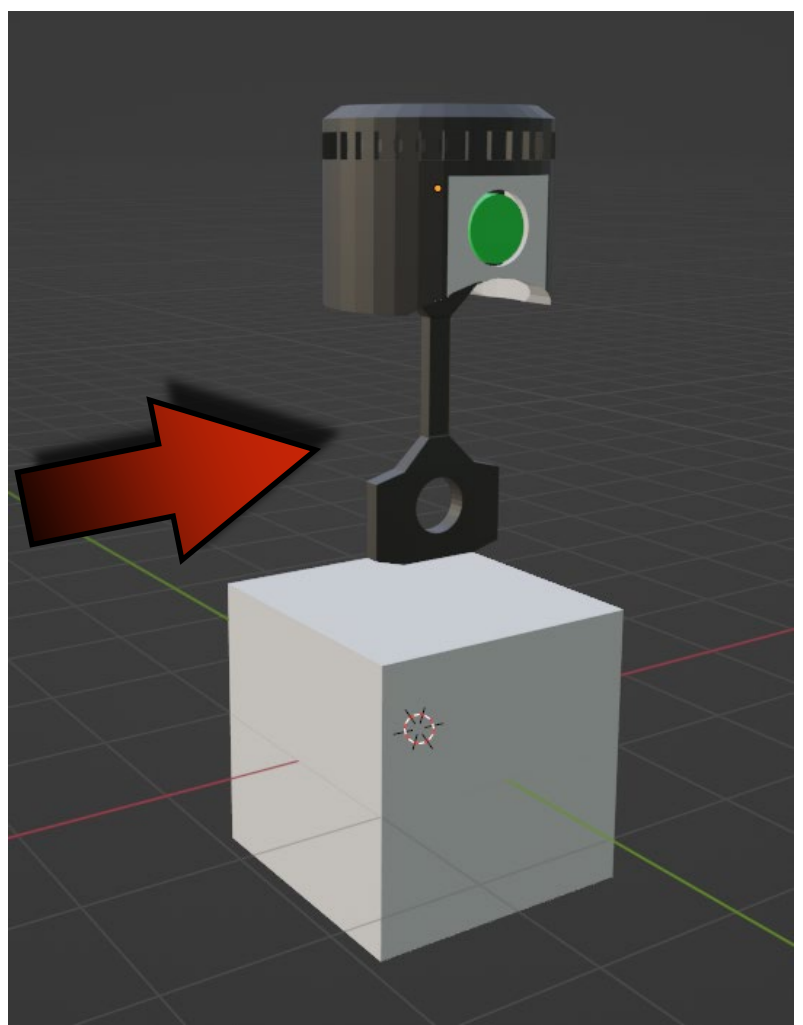

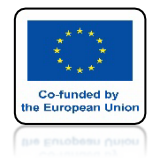

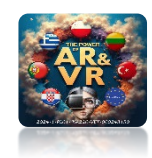

# TERAZ PO EKSPORCIE WIDOK JEST POPRAWNY

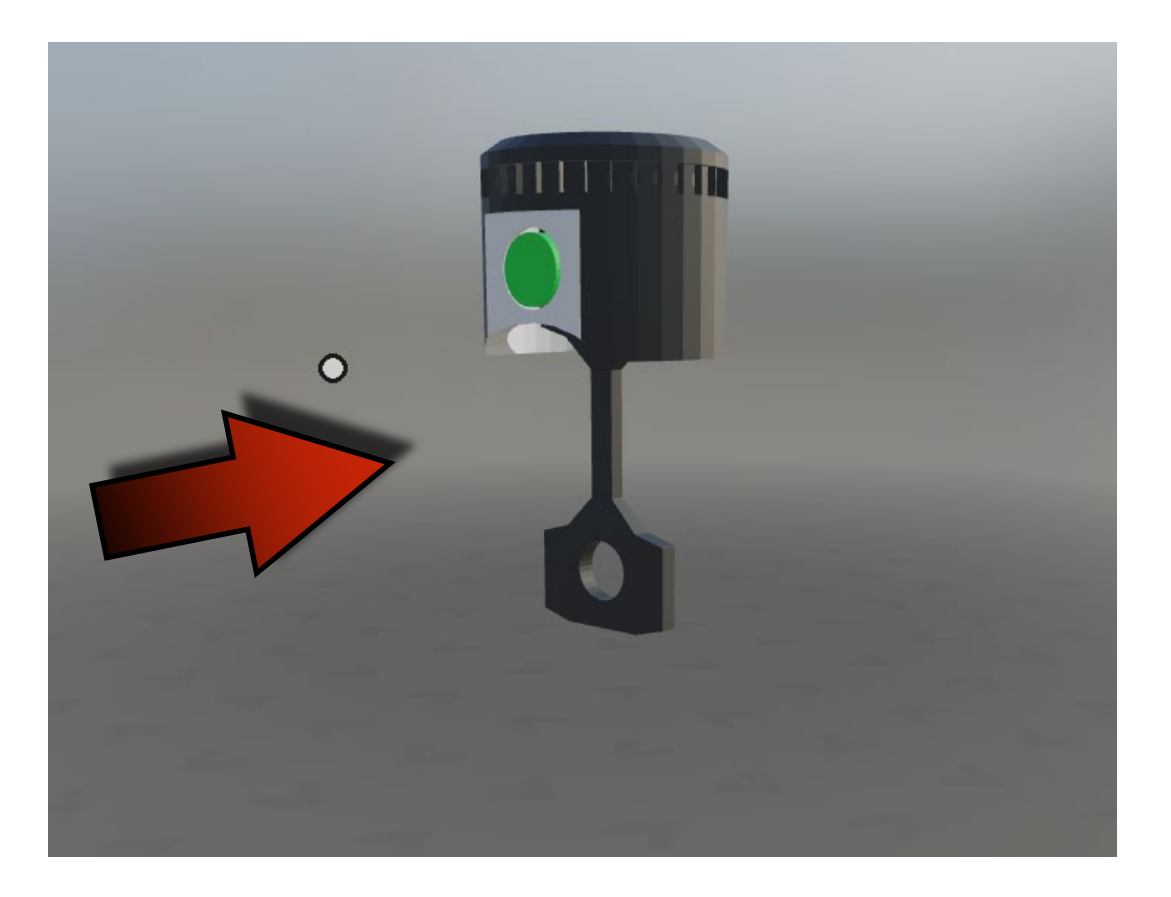

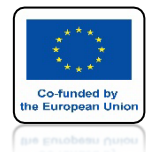

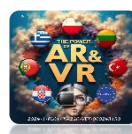

# **JAK WIDZIMY** WRAZ **Z MOVEABLE AUTOMATYCZNIE DODAŁY SIĘ INNE** ELEMENTY **KTÓRE ROBIĄ CAŁĄ PRACĘ** ZA NAS

| LV IV |                                   |                   |           |
|-------|-----------------------------------|-------------------|-----------|
|       | ∨ Hubs                            |                   |           |
|       | +                                 | Add Component     |           |
|       |                                   |                   | 80.00     |
|       | Moveable                          |                   | ×         |
|       | By Cursor                         |                   |           |
| 16    | Mand By Hand                      |                   |           |
| S     | <ul> <li>RigidBody</li> </ul>     |                   | É.        |
|       | Body Type:                        | Dynamic           | ~         |
|       | Collision Group:                  | Objects           |           |
|       | Collision Mask:                   |                   |           |
|       |                                   | Objects           |           |
|       |                                   | Triggers          |           |
| 12    |                                   | Environment       |           |
|       |                                   | Avatars           |           |
| 0     |                                   | Media Frames      |           |
| @/    | Is Trigger                        |                   |           |
| ₽     |                                   |                   | 1.00      |
| •     | Linear Damping                    |                   | 0.00      |
|       | Angular Damping                   |                   | 0.00      |
| 88    | Linear Sleeping Th                | reshold           | 0.80      |
|       | Angular Sleeping T                | Threshold         | 1.00      |
|       | Angular Factor:                   |                   |           |
|       |                                   |                   | 1.00      |
|       |                                   |                   | 1.00      |
|       | Z                                 |                   | 1.00      |
|       | Gravity:                          |                   |           |
|       |                                   |                   | 0 m/s²    |
|       |                                   |                   | 0 m/s²    |
|       | Z                                 |                   | -9.8 m/s² |
|       | <ul> <li>Physics Shape</li> </ul> |                   | R.        |
|       | Type:                             | Convex Hull       | ~         |
|       | Fit Mode:                         | Automatic fit all |           |
|       | Include Invisible                 |                   |           |
|       | Offset:                           |                   |           |
|       | x                                 |                   | 0 m       |
|       |                                   |                   | 0 m       |
|       | z                                 |                   | 0 m       |
|       | and the second second             |                   |           |
|       | Networked Transform               |                   |           |
|       | in the second second              |                   |           |

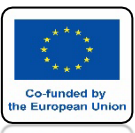

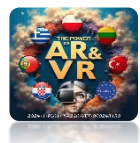

| ▼ RigidBody                       |                 | ŝ         |
|-----------------------------------|-----------------|-----------|
| Body Type:                        | Dynamic         | ~         |
| Collision Group:                  | Objects         | ~         |
| Collision Mask:                   |                 |           |
|                                   | Objects         |           |
|                                   | Triggers        |           |
|                                   | Environment     |           |
|                                   | Avatars         |           |
|                                   | Media Frames    |           |
| Is Trigger                        |                 |           |
| Mass                              |                 | 1.00      |
| Linear Damping                    |                 | 0.00      |
| Angular Damping                   |                 | 0.00      |
| Linear Sleeping Th                | reshold         | 0.80      |
| Angular Sleeping T                | hreshold        | 1.00      |
| Angular Factor:                   |                 |           |
| x                                 |                 | 1.00      |
| Y                                 |                 | 1.00      |
| Z                                 |                 | 1.00      |
| Gravity:                          |                 |           |
| x                                 |                 | 0 m/s²    |
| Y                                 |                 | 0 m/s²    |
| Z                                 |                 | -9.8 m/s² |
| <ul> <li>Physics Shape</li> </ul> |                 | R         |
| Type:                             | Convex Hull     |           |
| Fit Mode:                         | Box Collider    |           |
| Include Invisible                 | Sobere Collider |           |
| Offset-                           | Convex Hull     |           |
| X                                 | Mesh Collider   |           |
| Y                                 |                 |           |
| Z                                 | Туре            |           |

# **JEST TU WIELE** MOŻLIWOŚCI **KONFIGURACJI KTÓRYCH** NAZWY I DZIAŁANIE SĄ **TAKIE SAME** JAK W PODOBNYCH **KOMPONEMTACH PROGRAMU BLENDER**

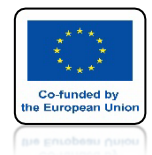

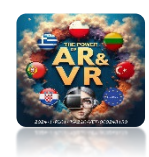

# NA STRONIE

# HTTPS://KOLOBRZEG3D.2LO.PL

# MOŻNA ZOBACZYĆ JAK W PRAKTYCE WYKORZYSTUJEMY TECHNOLOGIĘ 3D W EDUKACJI

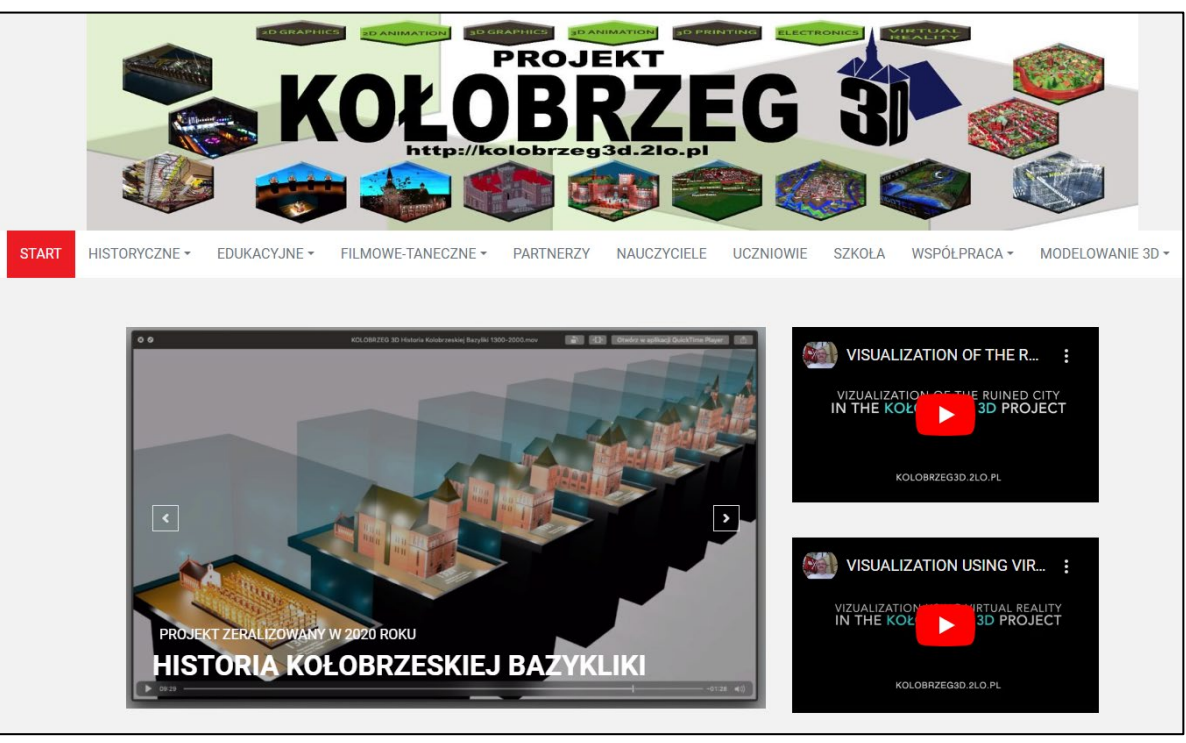

# DZIĘKUJĘ ZA UWAGĘ

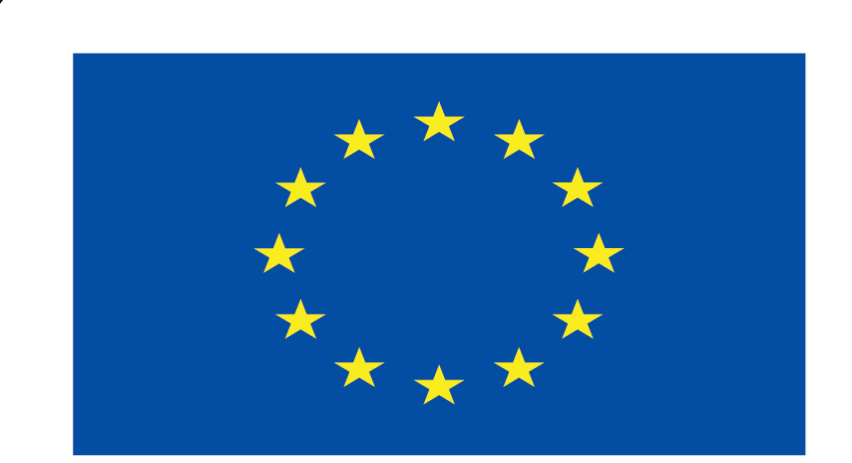

### Co-funded by the European Union

### **Co-runged by** the European Union

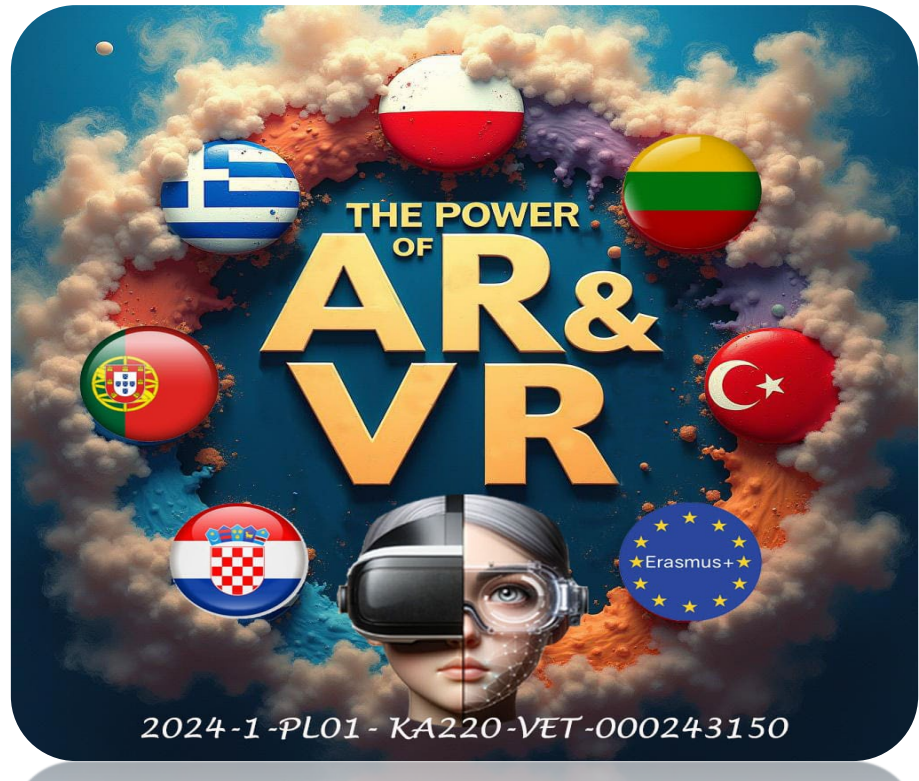

2024-1-PL01- KA220-VET-000243150